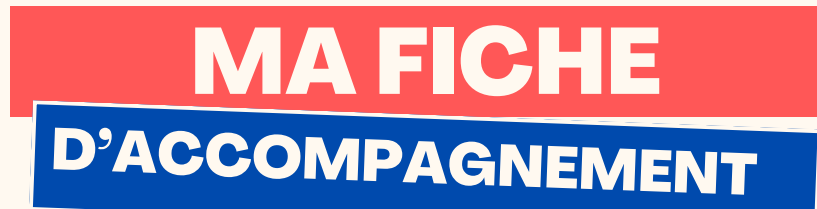

# **Comment :** Répondre à un e-mail avec Gmail depuis son ordinateur ?

#### Etape 1:

Se rendre sur sa boite Gmail puis sélectionner l'e-mail auquel vous souhaitez répondre en faisant un clic gauche.

| =    | M Gmail            |     | Q Rec | hercher dans les messages | S                                                     | ŧ.                       |
|------|--------------------|-----|-------|---------------------------|-------------------------------------------------------|--------------------------|
| 1    | Nouveau message    |     | •     | с :                       | - Promotions (Approximation - Réseaux e               |                          |
|      | Boîte de récept 22 | 49  | Pri   | ncipale                   | TikTok, Amazon.fr YouTube, Fa                         | cebook                   |
| ☆    | Messages suivis    |     | □ ☆   | Etienne GIVRE ALIX        | Rendez-vous 11/10 - Bonjour, Pour le rendez-vous du   | 11/10, pensez à vos iden |
| 0    | En attente         |     |       | L'équipe vinted.fr        | Ton article Polo Ralph Lauren Vert Homme a été ma     | rqué comme favori - F    |
| ⊳    | Messages envoyés   |     |       | leboncoin                 | Morzine, Annecy ou Cabourg pour vos prochaines        | vacances ? - Découvre    |
| Ď    | Brouillons         | 2   |       | L'équipe vinted.fr        | Ton article Short Tommy Hilfiger Femme Blanc a été    | é marqué comme favo      |
|      |                    |     |       | Facebook                  | Vous avez 4 notifications à propos de D'S Institut e  | t d'autres personnes ·   |
| Libe | ellés              | +   |       | L'équipe vinted.fr        | Ton article Veste Lafuma a été marqué comme favo      | ri - 16,50 € veronique3  |
|      | bordereau d'envoi  | 3   |       | leboncoin                 | N Les baisses de prix de la semaine en Livres et Té   | léphonie - Commande      |
|      | Notes              |     |       | laboracia                 | " Jaan Tammy Hilfand" : dannet de la visibilité à vat | ra annanca I - Et dáco   |
|      | Vinted             | 191 | ЦX    | leboncoin                 | Jean rommy Hinger : donnez de la visibilite a vot     | re annonce : - Et deco   |
|      |                    |     |       | L'équipe vinted.fr        | Commande mise à jour pour Veste Ralph Lauren Gr       | ise Garçon - Bonjour, Il |
|      |                    |     |       | leboncoin                 | Montre Mécanique et autres biens les plus demand      | és 🔎 cette semaine -     |

|  | Insère ton logo juste ici ;) |  |
|--|------------------------------|--|
|--|------------------------------|--|

PAGE1

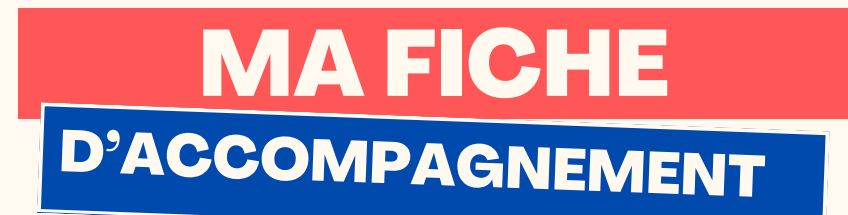

Etape 2:

Après avoir consulté l'e-mail, sélectionner la flèche en haut à droite en faisant un clic gauche.

| Rendez-vous 11/10 Boite de réception ×                                                                        |                                |
|----------------------------------------------------------------------------------------------------|--------------------------------|
| Etienne GIVRE ALIX<br>À moi 👻                                                                                 | 09:56 (il y a 2 minutes) 🛧 🕤 🗄 |
| Bonjour,                                                                                                    |                                |
| Pour le rendez-vous du 11/10, pensez à vos identifiants afin de pouvoir se connecter à l'interface souhaitée. |                                |
| Bonne journée I                                                                                               |                                |
| Cordialement,                                                                                                 |                                |
| Etienne GIVRE - ALIX<br>Conseiller Numérique France Service<br>06 03 22 04 54                                 |                                |
| Téléchargez<br>l'application mobile                                                                           |                                |

# Etape 3:

## Une page va alors apparaître en bas de l'écran.

| ÷ |                                                                                                    | 1 sur 2322 | < > |
|---|----------------------------------------------------------------------------------------------------|------------|-----|
|   | Lessentiel du territoire à portée de main !                                                                                                    |            |     |
|   | CoPLER Communauté de communes du Pays entre Loire et Rhône<br>44 rue de la Tête Noire 42470 St Symphorien de Lay<br>04 77 62 77 62 - <u>copleri@copler.fr</u> |            |     |
|   | <br>[Message tronqué] Afficher l'intégralité du message                                                                                                    |            |     |
| Ð | ← ← Etienne GIVRE ALIX (conseiller-numerique@copler.fr)                                                                                                    |            |     |
|   |                                                                                                    |            |     |
|   |                                                                                                    |            |     |
|   | Envoyer 🗸 🕅 🖘 😳 🛆 🖬 🔓 🎢 🗄                                                                                                    |            | Ū   |
|   | Insère ton logo juste ici ;)                                                                                                    |            |     |

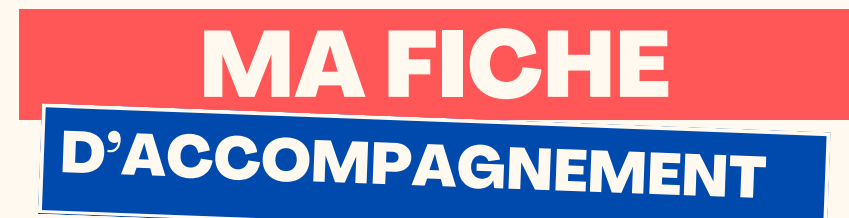

Etape 4:

Rédiger à l'aide du clavier votre réponse dans la partie ci-

|                                                                                                    | 1 sur 2322 | $\langle \rangle$ |
|----------------------------------------------------------------------------------------------------|------------|-------------------|
| Lessentiel du territoire à portée de main !                                                                                                    |            |                   |
| CoPLER Communauté de communes du Pays entre Loire et Rhône<br>44 rue de la Tête Noire 42470 St Symphorien de Lay<br>04 77 62 77 62 - <u>copler@copler.fr</u> |            |                   |
| <br>[Message tronqué] <u>Afficher l'intégralité du message</u>                                                                                               |            |                   |
| E Stienne GIVRE ALIX (conseiller-numerique@copler.fr)                                                                                                    |            |                   |
|                                                                                                    |            |                   |
|                                                                                                    |            | Ū                 |

## Etape 5:

Sélectionner le bouton "Envoyer" se trouvant en bas à gauche de la page en faisant un clic gauche.

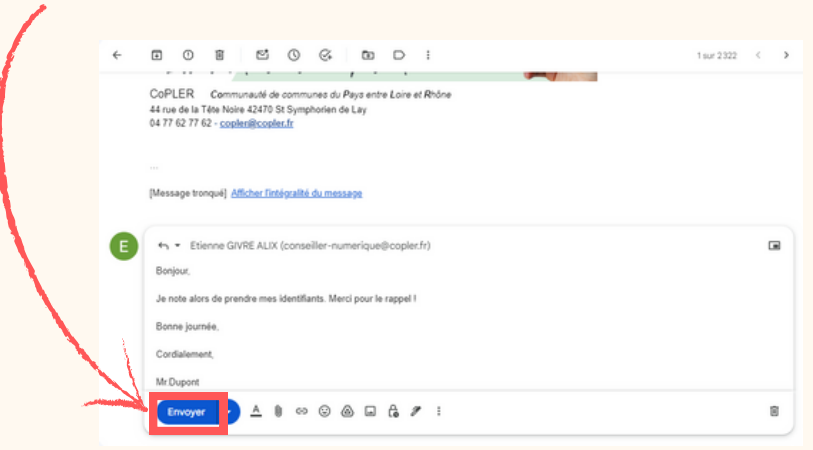

#### Félicitations!

Vous venez de répondre à un e-mail avec succès !

| Insère ton logo juste ici ;) |
|------------------------------|
| PAGE 3                       |